# Solucione problemas de falha de instalação do ASAv no vMware ESXi

### Contents

Introduction Prerequisites Requirements Componentes Utilizados Problema: Falha na instalação do ASAv no vMware ESXi Solução Resultado

### Introduction

Este documento descreve como superar um loop de inicialização do Cisco Adaptive Security Virtual Appliance (ASAv) no vMware Elastic Sky X (ESXi) devido à mensagem de erro "Erro: O tipo de plataforma não foi configurado" e "Erro: Nome da plataforma inválido () lido do OVF". A finalidade deste documento é explicar a melhor maneira de resolver esses problemas e de instalar com êxito o ASAv no vMware ESXi.

# Prerequisites

#### Requirements

A Cisco recomenda que você tenha conhecimento básico do vMware.

#### **Componentes Utilizados**

As informações neste documento são baseadas no vMware ESXi 6.0.0 para ASAv versões 9.6.2.

The information in this document was created from the devices in a specific lab environment. All of the devices used in this document started with a cleared (default) configuration. If your network is live, make sure that you understand the potential impact of any command.

# Problema: Falha na instalação do ASAv no vMware ESXi

Quando o modelo ASAv é implantado no vMware ESXi para ASAv versões 9.5.x, 9.6.x e 9.7.x, o ASAv permanece em um loop de inicialização devido a essas mensagens de erro.

"Error: Platform type has not been configured"
"Error: Invalid platform name () read from OVF"
"OVF does not contain a ControllerType property. Please check your deployment source files."

Exemplo da mensagem de erro exibida no vMware Console.

Restricted Rights Legend Use, duplication, or disclosure by the Government is subject to restrictions as set forth in subparagraph (c) of the Commercial Computer Software - Restricted Rights clause at FAR sec. 52.227-19 and subparagraph (c) (1) (ii) of the Rights in Technical Data and Computer Software clause at DFARS sec. 252.227-7013. Cisco Systems, Inc. 170 West Tasman Drive San Jose, California 95134-1706 Error: Platform type has not been configured. Error: Invalid platform name () read from OVF. OVF does not contain a ControllerType property. Please check your deployment so urce files.

Depois que esses erros aparecem, o ASAv está preso em um loop de inicialização e essas mensagens são exibidas em cada inicialização.

### Solução

Etapa 1. Abra o vSphere Web Client.

Etapa 2. Vá para VMs e modelos.

Etapa 3. Selecione o ASAv afetado na lista de hosts do vMware e clique nele com o botão direito do mouse.

Etapa 4. Clique em Editar configurações conforme mostrado na imagem.

| www.wore vSphere Web C                                                                                                    | Actions - energy - Power                                                           |
|----------------------------------------------------------------------------------------------------|------------------------------------------------------------------------------------|
| Contractioner<br>Contractioner                                                                                                    | Guest OS<br>Snapshots                                                              |
|                                                                                                    | <ul> <li>Open Console</li> <li>Migrate</li> <li>Clone</li> <li>Template</li> </ul> |
| Concentration of the second second se | Fault Tolerance<br>VM Policies                                                     |
| 100000.00.75MC6.2                                                                                                    | Compatibility<br>Export System Logs<br>Edit Resource Settings                      |
|                                                                                                    | Move To<br>Rename<br>Edit Notes<br>Tags & Custom Attributes                        |
|                                                                                                    | Aut Permission                                                                     |
|                                                                                                    | from Inventory<br>Disk                                                             |
|                                                                                                    | Orchestrator plugin Actions                                                        |

Etapa 5. Vá para a guia **vApp Options**, conforme mostrado na imagem.

| Virtual Hardware                                                                                                    | VM Options                | SDRS Rules | vApp Options        |          |  |  |  |
|----------------------------------------------------------------------------------------------------|---------------------------|------------|---------------------|----------|--|--|--|
| Enable vApp options When vApp options are enabled, you can configure OVF properties, use the OVF environment, and specify IP allocation and product information for this virtual machine. |                           |            |                     |          |  |  |  |
| Application properties - ASAv                                                                                                    |                           |            |                     |          |  |  |  |
| Product: ASAv<br>Version: 9.7(1.4)<br>Vendor: Cisco Systems Inc<br>There are no properties to edit                                                                                        |                           |            |                     |          |  |  |  |
| Deployment                                                                                                    |                           |            |                     |          |  |  |  |
| ▶ IP allocation                                                                                                    |                           | Expan      | d for IP allocation | settings |  |  |  |
| <ul> <li>Unrecognized</li> </ul>                                                                                                    | OVF sections              | No uni     | recognized sectio   | ns       |  |  |  |
| <ul> <li>License agreei</li> </ul>                                                                                                    | ments                     |            |                     |          |  |  |  |
| Authoring                                                                                                    |                           |            |                     |          |  |  |  |
| Product                                                                                                    | Name ASAv                 |            |                     |          |  |  |  |
| <ul> <li>Properties</li> </ul>                                                                                                    |                           |            |                     |          |  |  |  |
| IP allocation     Expand to edit supported IP allocation settings                                                                                                    |                           |            |                     |          |  |  |  |
| <ul> <li>OVF settings</li> </ul>                                                                                                    | s Expand for OVF settings |            |                     |          |  |  |  |
|                                                                                                    |                           |            |                     |          |  |  |  |

Compatibility: ESXi 5.1 and later (VM version 9)

ок

Cancel

Etapa 6. Desmarque Ativar opções do vApp.

Passo 7. Selecione **OK** como mostrado na imagem.

| 🔂 asa963-pri1 - Edit Settings                                    |                                                      |                                       |                                                 |                             | - ? H |        |
|------------------------------------------------------------------|------------------------------------------------------|---------------------------------------|-------------------------------------------------|-----------------------------|-------|--------|
| Virtual Hardware                                                 | VM Options                                           | SDRS Rules                            | vApp Options                                    |                             |       |        |
| Enable vApp of<br>When vApp of<br>OVF environm<br>virtual machin | options<br>ptions are enat<br>nent, and speci<br>ne. | bled, you can co<br>ify IP allocation | onfigure OVF propertion<br>and product informat | es, use the<br>ion for this |       | *      |
|                                                                  |                                                      |                                       |                                                 |                             |       |        |
|                                                                  |                                                      |                                       |                                                 |                             |       | •      |
| Compatibility: ESXi                                              | 5.1 and later (V                                     | /M version 9)                         |                                                 |                             | oĶ    | Cancel |

Etapa 8. Desligue a máquina virtual (VM) ASAv e ligue o ASAv novamente, como mostrado na imagem.

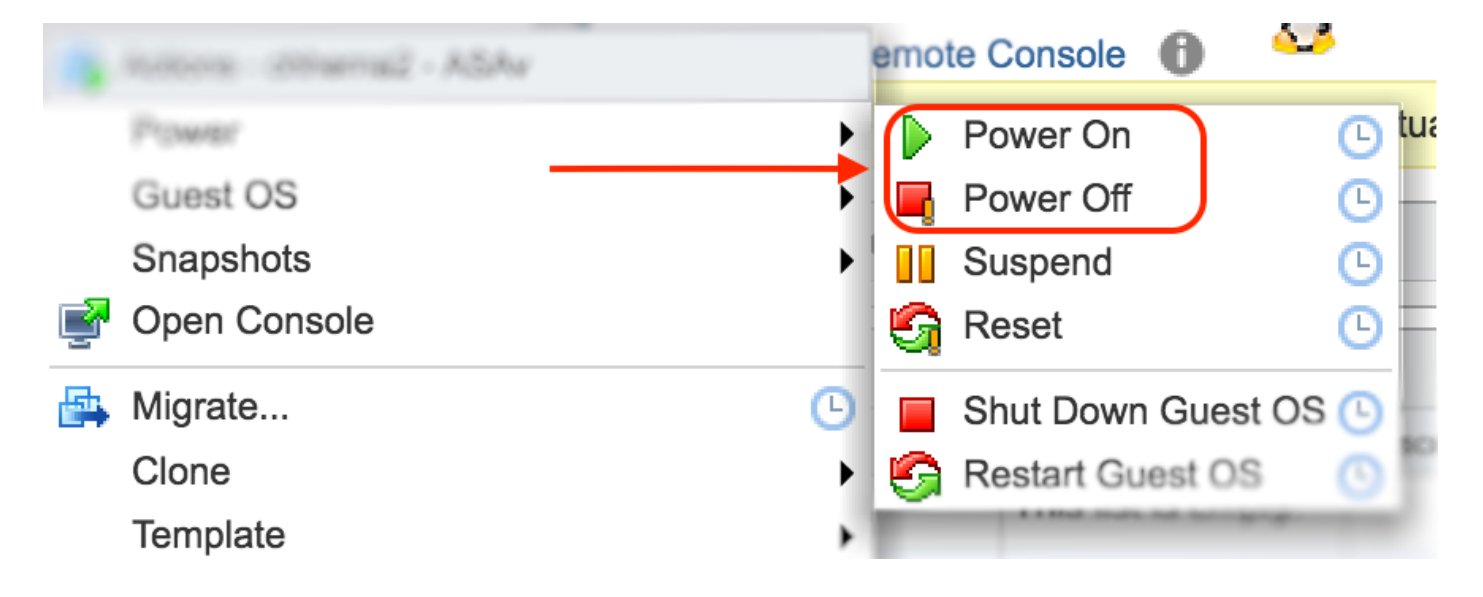

### Resultado

Os loops de inicialização do ASAv e o prompt da CLI (Command Line Interface, interface de linha de comando) são exibidos como mostrado na imagem.

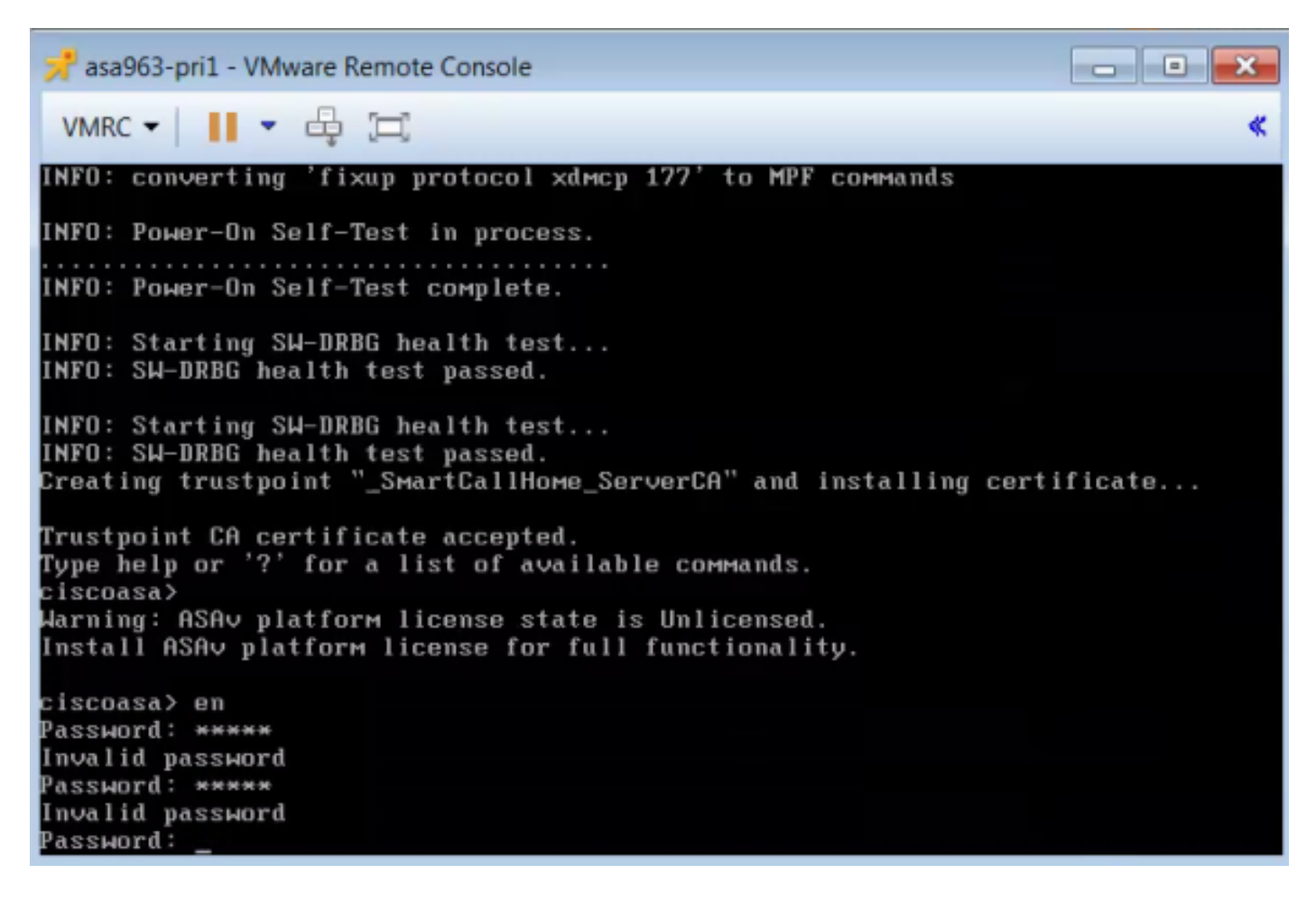